# **DocuSign CLM:**

## Legal Workflow Enhancements

In response to requests from the Legal Department, DocuSign CLM (Contract Life Management) legal workflow has been enhanced since going live in November 2023. Below illustrates what has changed and what to expect as the City Contract Person (CCP), Department Assistant City Attorney (DAC), or Purchasing Assistant City Attorney (PAC).

REMINDER - There are five workflows from beginning to end on a PT agreement:

- 1. Approval to Proceed
- 2. Contract Draft Departmental Workflow (Fiscal, Risk, Director)
- 3. Contract Draft Legal Workflow (Department Assistant City Attorney (DAC) and Purchasing Assistant City Attorney (PAC)
- 4. Contract Draft External Review (Vendor)
- 5. Execution eSignature Signing in DocuSign

For the purpose of this job aid, we are only focusing on workflow #3, the Legal workflow which will also include workflow #4, External Review.

### DAC APPROVER STEP

#### Original DAC Workflow Step

The original workflow gave the DAC the following options:

- 1. Approve this meant it would proceed to the PAC.
- 2. Return this meant it went back to the CCP.
- 3. Request Ad-Hoc Reviewer

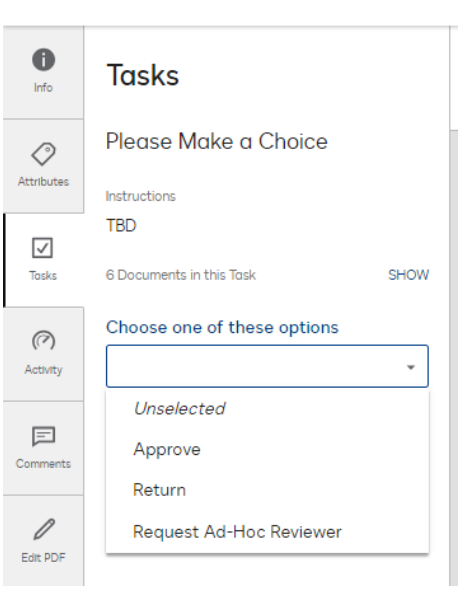

#### Enhanced DAC Workflow Step

The button names are clearer in the enhanced workflow. They basically do the same as before, but you are no longer "approving" a document.

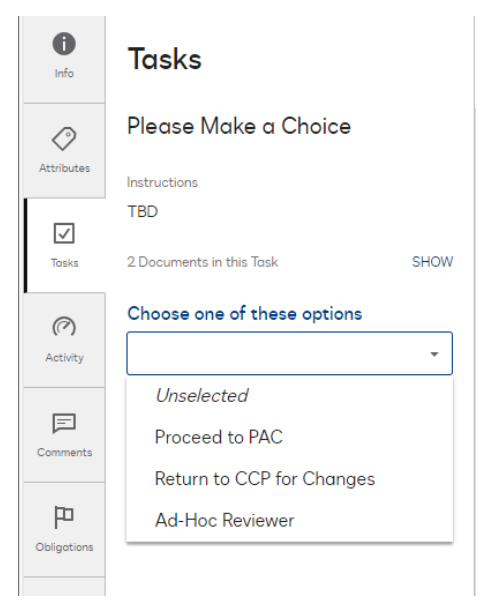

### PAC APPROVER STEPS

#### Original PAC Workflow Step

The original workflow gave the PAC the following options:

- 4. Approve this meant it would proceed to the CCP.
- 5. Return this meant it went back to the DAC.
- 6. Request Ad-Hoc Reviewer

| ()<br>Info        | Tasks                       |      |
|-------------------|-----------------------------|------|
| (Attributes       | Please Make a Choice        |      |
|                   | Instructions                |      |
| <b>√</b><br>Tasks | TBD                         |      |
|                   | 6 Documents in this Task    | SHOW |
| Ø                 | Choose one of these options |      |
| Activity          |                             | -    |
|                   | Unselected                  |      |
| Comments          | Approve                     |      |
|                   | Return                      |      |
| 0                 | Request Ad-Hoc Reviewer     |      |
| Edit PDF          |                             |      |

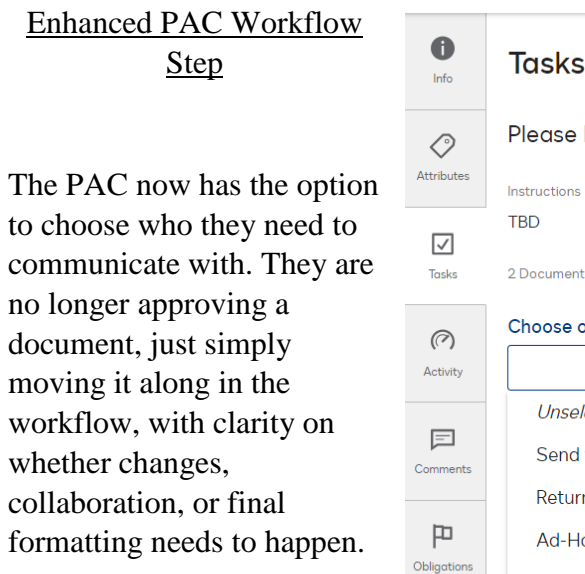

| <b>D</b>   | Tasks                            |
|------------|----------------------------------|
| )<br>butes | Please Make a Choice             |
| butes      | Instructions                     |
| /          | TBD                              |
| sks        | 2 Documents in this Task SHOW    |
| 7)         | Choose one of these options      |
| ivity      | · ·                              |
|            | Unselected                       |
| ments      | Send to CCP for Final Formatting |
|            | Return to DAC                    |
| D          | Ad-Hoc Reviewer                  |
| ations     | Return to CCP for Changes        |
|            |                                  |

### **CCP APPROVER STEPS**

<u>CCP Original Workflow for</u> when an Attorney Returns to <u>CCP for Changes</u>

This step has not been enhanced. Anytime the DAC or PAC returns to the CCP for changes, they have the option to make the changes and "Resubmit" or "Cancel" which will kill the workflow.

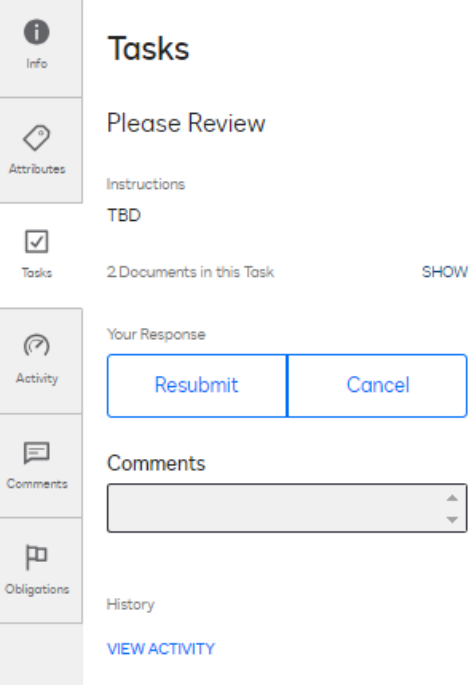

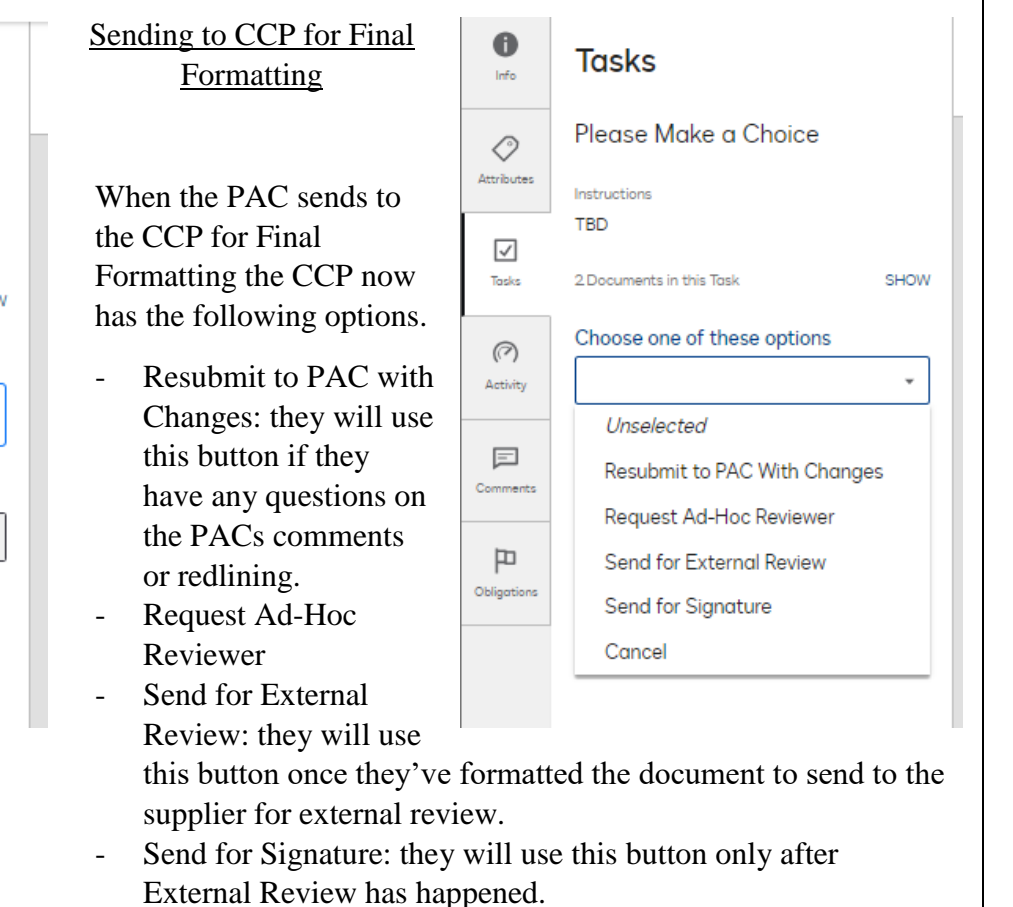

- Cancel: they will use this button when negotiations cannot come to an agreement and the City is no longer moving forward with the agreement.

### EXTERNAL REVIEWER STEPS

There are two outcomes at the External Review step. (1). The External Reviewer will either suggest changes by redlining the document, or (2). approve the version that was sent to them and select approve.

#### Original External Review Step

When the External Reviewer does either of the above actions, it goes to the CCP and they act as the gatekeeper between the External Reviewer, Legal, and sending for signature. If the External Reviewer:

- Makes Changes > CCP Sends to Legal
- Approves > CCP Sends for Signature

| 1<br>Info         | Tasks                                                                                                    |
|-------------------|----------------------------------------------------------------------------------------------------|
|                   | Please Make a Choice                                                                                                    |
| <b>√</b><br>Tasks | Instructions<br>Before sending this contract out for<br>Supplier review or E-Signature, please,<br>review a Supplier Email (Supplier<br>Information group) address in the attributes |
| Activity          | section on the left. Make sure, that Supplier<br>Email and Signers Emails (Signature<br>Information group) are correct and up to<br>date.                                            |
|                   | Choose one of these options                                                                                                    |
| omments           |                                                                                                    |
|                   | · ·                                                                                                    |
| 0                 | •<br>Unselected                                                                                                    |
| /<br>Edit PDF     | •<br>Unselected<br>Send to Legal                                                                                                    |
| Edit PDF          | •<br>Unselected<br>Send to Legal<br>Send to Supplier for Review                                                                                                    |
| Edit PDF          | •<br>Unselected<br>Send to Legal<br>Send to Supplier for Review<br>Send for Signature                                                                                                |
| Edit PDF          | Unselected Send to Legal Send to Supplier for Review Send for Signature Cancel                                                                                                    |

### **External Reviewer Enhancements**

 Changes from the External Reviewer – if the External Reviewer makes changes, documents will automatically go to the DAC for review. If the External Reviewer used Track Changes, the changes will show in the preview screen. If they did not use Track Changes, you will need to click the compare button on the top of the page:

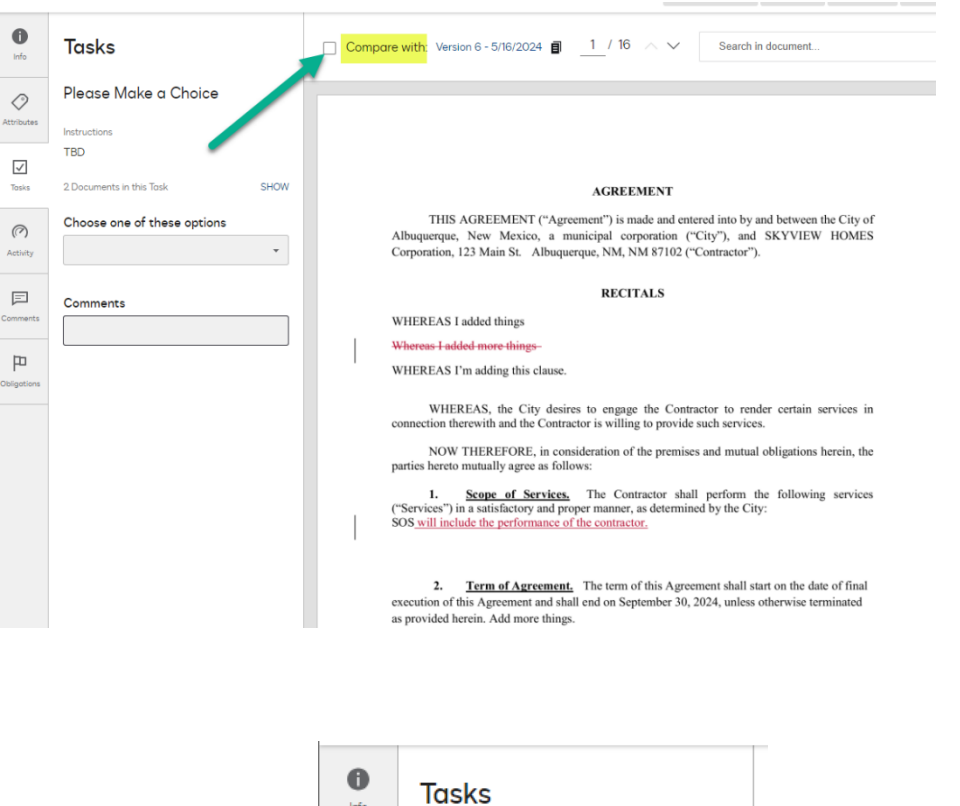

2. External Reviewer Approves with no changes – if the External Reviewer does not make any changes, document will route to the CCP to Send for Signature. At this point, Legal does not need to review the draft agreement again. CCP will also have the option to Cancel if need be.

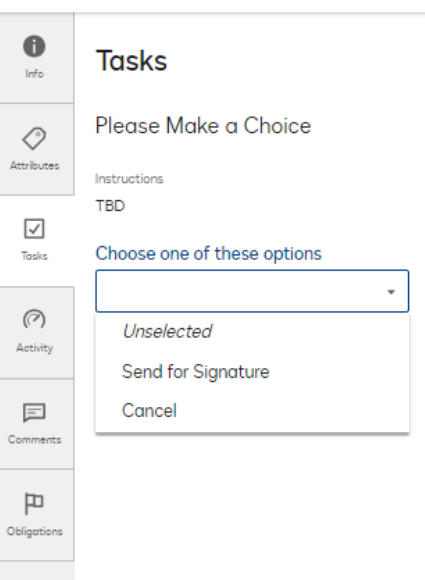